# 24.0.0. Analisi Verosimiglianza<sup>1</sup>

# 24.1.0. Generalità

La funzione permette di eseguire alcuni dei criteri campionari usati in fase di revisione contabile. In particolare permette di eseguire l'analisi di verosimiglianza, secondo le leggi di Benford.

La legge di Benford descrive la probabilità che un numero presente in una certa raccolta di dati reali (fra cui i dati contabili e/o di magazzino) contenga una certa cifra in una certa posizione.

Per esempio, la frequenza che "1" sia la prima cifra di un qualsiasi numero di questa tipologia di dati è secondo la legge di Benford il 30,1% dei casi.

In termini matematici la probabilità che  $\mathbf{n}$  sia la prima cifra di un numero qualsiasi dell'insieme di dati scelto è:

P(n) = log10(1 + 1 / n)

Dove n = {1,2,3,4,5,6,7,8,9 }

Le probabilità teoriche di ogni cifra così calcolate sono riassunte dalla seguente tabella:

| Cifra n | Benford P(n) % |
|---------|----------------|
| 1       | 30,10          |
| 2       | 17,61          |
| 3       | 12,49          |
| 4       | 9,69           |
| 5       | 7,92           |
| 6       | 6,69           |
| 7       | 5,80           |
| 8       | 5,12           |
| 9       | 4,58           |

Dalla formula precedente si possono dedurre dei corollari che permettono di estendere il calcolo della probabilità anche alle cifre successive dei numeri presi in esame.

La formula  $P(n) = \sum_{k=1}^{9} Log_{10} \left( 1 + \frac{1}{10k+n} \right)$  dà la probabilità che n = (n = 0, 1, ..., 9) sia la

seconda cifra di un numero qualsiasi dell'insieme di dati scelto.

La formula  $P(n_1n_2) = Log_{10}(1 + \frac{1}{n_1n_2})$  dà la probabilità che  $n_1n_2 = \{10, 11, ..., 99\}$  siano le prime due cifre di un numero gualsiasi dell'insieme di dati scelto.

In generale l'insieme delle transazioni contabili o di magazzino sono collezioni di dati che rispettano le leggi di Benford.

Di conseguenza anche sottoinsiemi scelti casualmente, abbastanza grandi, che non abbiano limiti superiori o inferiori prefissati rispetteranno, seppure con un certo grado di approssimazione, le leggi di Benford.

<sup>1</sup> Disponibile solo per le versioni 4.xx e superiori del prodotto.

<sup>©</sup> Delta Phi SIGLA Srl

Come esempio significativo riportiamo la statistiche del fisco americano circa le dichiarazioni dei redditi del 1996 relative ad alcuni stati.

|              | 1      | 2      | 3      | 4     | 5     | 6     | 7     | 8     | 9     |
|--------------|--------|--------|--------|-------|-------|-------|-------|-------|-------|
| Benford      | 30,10% | 17,61% | 12,49% | 9,69% | 7,92% | 6,69% | 5,80% | 5,12% | 4,58% |
| Corrette     | 30,5%  | 17,8%  | 12,6%  | 9,6%  | 7,8%  | 6,6%  | 5,6%  | 5,0%  | 4,5%  |
| Non corrette | 0%     | 1,9%   | 0%     | 9,7%  | 61,2% | 23,3% | 1,0%  | 2,9%  | 0%    |

### 24.2.0. Funzioni Disponibili

L'analisi di verosimiglianza proposta verifica che i documenti contabili o di magazzino (bilancio, giornale contabile, valorizzazioni di magazzino, ecc.) prodotti da dati reali di una qualsiasi contabilità (Generale/iva e/o di magazzino)<sup>2</sup> contengano numeri che con una certa approssimazione statistica seguono le leggi di Benford elencate in precedenza.

In questo senso sono rese disponibili le funzione di estrazione seguenti :

- Bilancio Riclassificato
- Giornale Contabile
- Valorizzazione di magazzino
- Importa dati

Si precisa che in generale trattandosi di leggi empiriche la mancata verosimiglianza è normalmente usata per approfondire i dettagli della movimentazione, alla ricerca di possibili errori o altre "perturbazioni" volute o meno che possono avere alterato i dati esaminati.

### 24.3.0. Ambiente di selezione

La funzione è accessibile dal menu **Servizi/Analisi Verosimiglianza**.

| Verosimiglianza - Anali                           | si di Benford                       |                     |                              |      |
|---------------------------------------------------|-------------------------------------|---------------------|------------------------------|------|
|                                                   | zienere een dennie eliek del meuroe |                     |                              |      |
| Funzioni analizzabili - Sele                      | zionare con doppio click del mouse  |                     |                              |      |
| Funzione                                          | Verosimig                           | lianza 1° Cifra 2°  | Cifra 1° 2° Cifra            |      |
|                                                   |                                     |                     |                              | ▲    |
| Bilancio Riclassi                                 | ficato.                             |                     |                              |      |
| Cierrale Contabil                                 | 2                                   |                     |                              |      |
| GIOTNALE CONCADIL                                 | .e                                  |                     |                              |      |
| Valorizzazione di                                 | Magazzino                           |                     |                              |      |
|                                                   |                                     |                     |                              |      |
| Importa dati                                      |                                     |                     |                              |      |
|                                                   |                                     |                     |                              |      |
|                                                   |                                     |                     |                              |      |
|                                                   |                                     |                     |                              |      |
|                                                   |                                     |                     |                              |      |
|                                                   |                                     |                     |                              | •    |
| Tipo Report                                       | Sulla prima cifra                   | Sulla seconda cifra | Sulle prime due cifre        |      |
| Noscupo                                           | Crafica                             | Crafica             | Grafica                      |      |
| <ul> <li>Nessuno</li> <li>Solo analisi</li> </ul> | Numerica                            | Numerica            | Numerica                     |      |
| Completo                                          | Entrambe                            | Entrambe            | Entrambe                     |      |
|                                                   | Nessuna                             | Nessuna             | Ressuna                      |      |
|                                                   |                                     |                     |                              |      |
| Esegui N <u>u</u> ov                              | vo Canc <u>e</u> lla Esplodi        | Stampa Cerca+       | Ce <u>r</u> ca <u>G</u> uida | Fine |
| Lancio Analisi                                    |                                     |                     |                              |      |
| Figura 1                                          |                                     |                     |                              |      |

<sup>&</sup>lt;sup>2</sup> Ovvero in termini statistici una lista naturale intermedia, che contenga una quantità sufficiente di numeri abbastanza grandi, e che non abbia limiti superiori o inferiori prefissati.

L'analisi è svolta in varie forme selezionabili tramite le opzioni del riquadro Tipo report

- **Nessuno** Non esegue nessuna stampa. Si ottiene solo la valutazione di verosimiglianza • per le varie cifre.
- Solo analisi Si ottiene la valutazione di verosimiglianza per le varie cifre e a scelta un report per ogni tipo di analisi.
- **Completo** Si ottiene valutazione di verosimiglianza per le varie cifre, la stampa in dettaglio, secondo la funzione scelta, dei dati su cui l'analisi è eseguita e il report con i risultati per ogni tipo di analisi.

Esempio per la scelta **Nessuno** nel riguadro **Tipo Report**.

| 🖉 Verosimiglianza - Analisi di Benford                                                                    |      |
|----------------------------------------------------------------------------------------------------|------|
| Generali                                                                                                  |      |
| Funzioni analizzabili - Selezionare con doppio click del mouse                                            |      |
| Funzione Verosimiglianza 1° Cifra 2° Cifra 1° 2° Cifra                                                    |      |
| Bilancio Riclassificato                                                                                   |      |
| Giornale Contabile 93,44% 92,32% 85,11%                                                                   |      |
| Valorizzazione di Magazzino                                                                               |      |
| Importa dati                                                                                              |      |
|                                                                                                    |      |
|                                                                                                    |      |
|                                                                                                    | -    |
| Tipo Report         Sulla prima cifra         Sulla seconda cifra         Sulle prime due cifre           |      |
| Nessuno     Grafica     Grafica     Grafica     Grafica                                                   |      |
| Solo analisi     Numerica     Numerica     Numerica       Completo     Entrambe     Entrambe     Entrambe |      |
| Nessuna Nessuna Nessuna                                                                                   |      |
|                                                                                                    |      |
| Esegui Nuovo Cancella Esplodi Stampa Cerca+ Cerca Guida                                                   | Fine |
|                                                                                                    |      |

Le percentuali mostrate forniscono lo scostamento totale fra i dati rilevati e la i dati teorici previsti secondo le leggi di Benford.

L'insieme totale dei dati contabili (tutti i movimenti) così come quello dei dati di magazzino, in un'installazione reale, dovrebbe fornire percentuali di verosimiglianza maggiori dell'80%.

Selezioni parziali dell'insieme dei dati scelto sufficientemente grandi e senza limiti numerici inferiori o superiori potrebbero mostrare percentuali inferiori, ma all'aumentare dei dati scelti dovrebbero mostrare la chiara tendenza a divenire maggiori dell'80%.

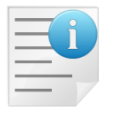

Come criterio generale si è scelto di segnalare con la dicitura "Dati insufficienti" quando i "numeri" totali selezionati sono meno di 100.

Per ognuna delle tre analisi è anche possibile ottenere un report di stampa sia numerico che grafico da cui le percentuali mostrate sono ricavate. Il report si ottiene con le selezioni **Solo Analisi** o **Completo**.

Per indicare il tipo di report da stampare si deve agire tramite i riquadri **Sulla prima cifra**, **Sulla seconda cifra**, **Sulle prime due cifre**.

- **Grafica** rappresenta graficamente le occorrenze reali rilevate e quelle teoriche evidenziando lo scostamento fra le due curve.
- **Numerica** mostra le tabelle contenenti i dati finali reali rilevati e quelli teorici calcolati evidenziando lo scostamento in percentuale.
- Entrambe mostra le due funzioni precedenti.
- Nessuna. Non stampa il report.

Di seguito diamo un esempio di stampa per le scelte di default che prevedono **Entrambe** riferito alla *prima e alla seconda cifra* e **Grafica** per le *prime due cifre*.

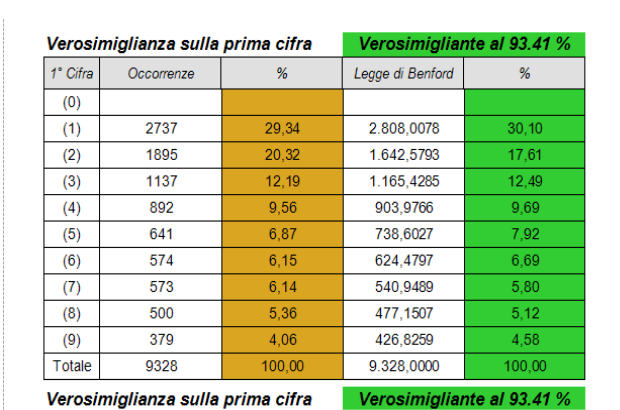

| Verosimiglianza sulla seconda cifra |            |        | Verosimigliante al 92.37 % |        |  |
|-------------------------------------|------------|--------|----------------------------|--------|--|
| 2° Cifra                            | Occorrenze | %      | Legge di Benford           | %      |  |
| (0)                                 | 1244       | 14,10  | 1.055,5711                 | 11,97  |  |
| (1)                                 | 909        | 10,31  | 1.004,5107                 | 11,39  |  |
| (2)                                 | 1046       | 11,86  | 959,8056                   | 10,88  |  |
| (3)                                 | 841        | 9,54   | 920,1867                   | 10,43  |  |
| (4)                                 | 893        | 10,12  | 884,7183                   | 10,03  |  |
| (5)                                 | 849        | 9,63   | 852,6932                   | 9,67   |  |
| (6)                                 | 877        | 9,94   | 823,5652                   | 9,34   |  |
| (7)                                 | 714        | 8,10   | 796,9045                   | 9,04   |  |
| (8)                                 | 699        | 7,93   | 772,3679                   | 8,76   |  |
| (9)                                 | 748        | 8,48   | 749,6766                   | 8,50   |  |
| Totale                              | 8820       | 100,00 | 8.820,0000                 | 100,00 |  |

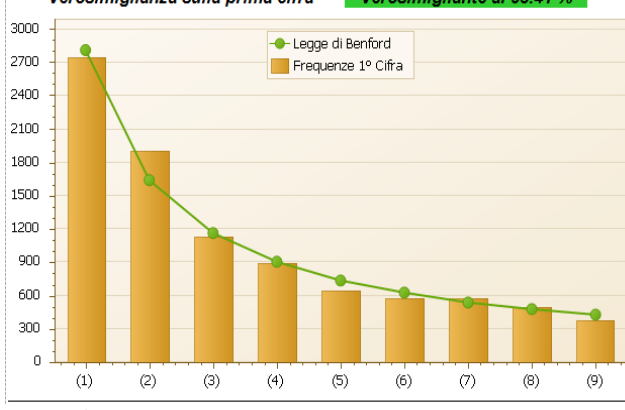

Verosimiglianza sulla seconda cifra Verosimigliante al 92.37 %

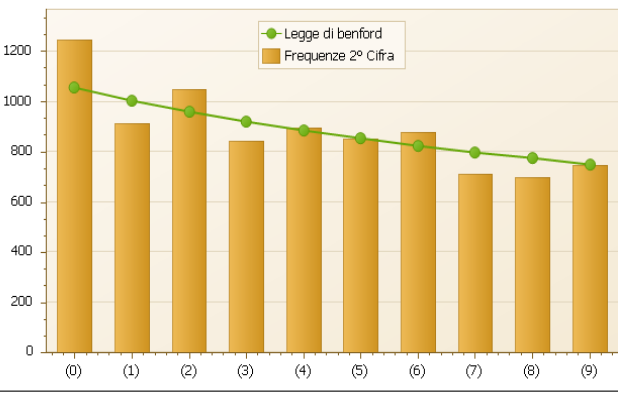

Figura 3

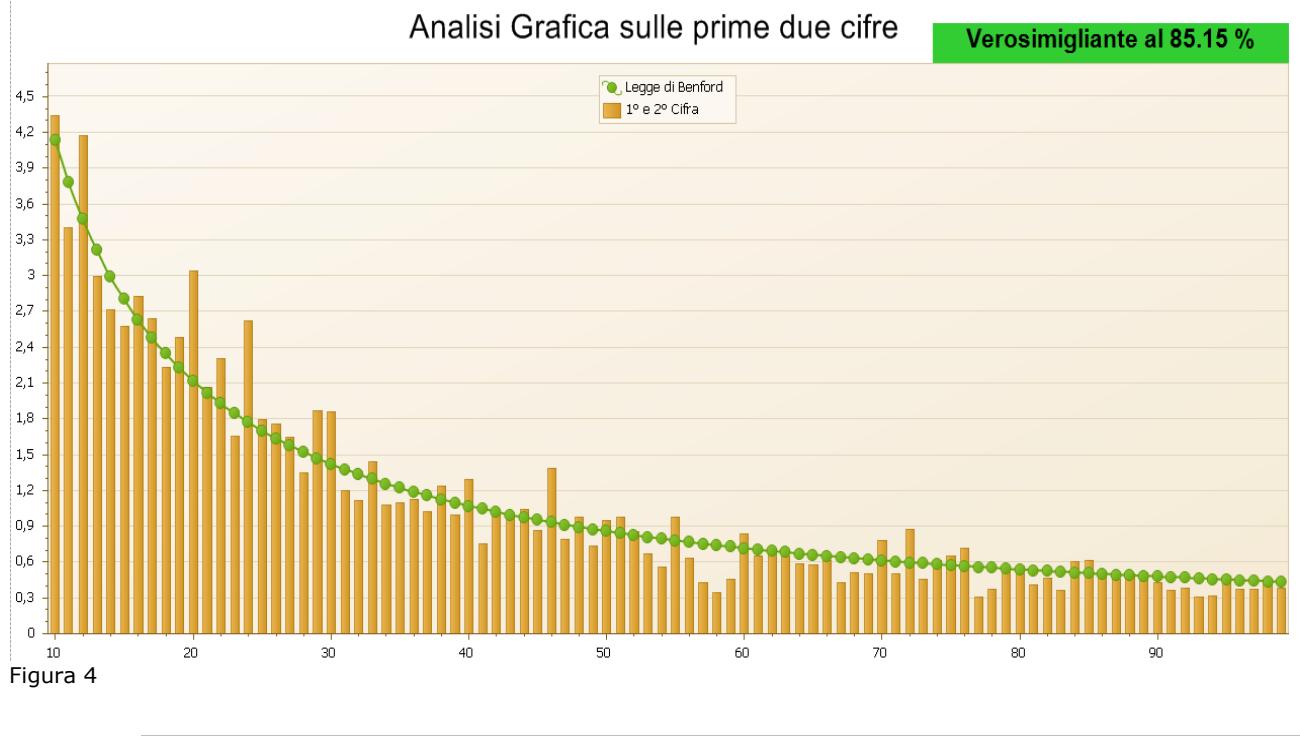

La stampa è possibile solo se i numeri da analizzare sono < 27000. In caso contrario si riceverà il messaggio: Intervallo troppo esteso per **Solo analisi, Completo.** Ridurre l'intervallo o scegliere **Nessuno**.

# 24.4.0. Bilancio Riclassificato

Selezionando questa voce si ottiene la richiesta del tipo di classificazione da analizzare.

| 🖉 Selezione bilancio riclassificato: [2010] |         |
|---------------------------------------------|---------|
|                                             |         |
| Selezionare una riclassificazione           |         |
| CEE CLASSIFICAZIONE BILANCIO CEE            | -       |
|                                             |         |
|                                             |         |
|                                             |         |
|                                             |         |
| Esegui Cancella <u>G</u> uida               | Annulla |
|                                             |         |
| Figura 5                                    |         |

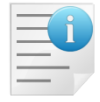

Per poter eseguire l'analisi è obbligatorio che il bilancio esista e sia stato stampato almeno una volta dalla menù *Cont/Stampe/Stampa bilanci/Stampa bilanci riclassificati*.

### 24.5.0. Giornale Contabile

Selezionando questa voce si ottiene la richiesta dell'intervallo dei dati da analizzare.

|                                                                                                    | $\sim$ |  |  |  |  |
|----------------------------------------------------------------------------------------------------|--------|--|--|--|--|
| Generali                                                                                                    |        |  |  |  |  |
| Da Data05/02/2010Image: Stampa di ProvaImage: Lit.A Data31/12/2010Image: Stampa DefinitivaImage: Euro        |        |  |  |  |  |
| <ul> <li>Stampa per data inserimento</li> <li>Stampa su due righe</li> <li>SIGLA</li> </ul>                  |        |  |  |  |  |
| Intestazione LIBRO GIORNALE                                                                                  |        |  |  |  |  |
| Anno 2010 Pagina iniziale 1                                                                                  |        |  |  |  |  |
| Esegui     Nuovo     Cancella     Cerca+     Cerca     Guida     Fine       Indicare la data d'inizio stampa |        |  |  |  |  |

La selezione propone come intervallo la data di ultima stampa del giornale bollato come data iniziale e la data di fine esercizio dell'ultimo esercizio creato.

La selezione comprende anche i movimenti già stampati compresi nell'intervallo selezionato e si uniforma alle impostazioni in configurazione. Di conseguenza se il giornale è stampato per esercizio la selezione di dati è comunque limitata all'esercizio di posizionamento (menù *Eser*).

#### 24.6.0. Valorizzazione di magazzino

Selezionando questa voce si ottiene la richiesta dell'intervallo dei dati da analizzare. L'estrazione dei dati da analizzare è ottenuta dall'ambiente standard di valorizzazione di magazzino come illustrato dalla figura seguente.

| 🕖 Stampa Valorizzazione Mag                                          | azzino [2008]                      |                                                                                                    |  |  |
|----------------------------------------------------------------------|------------------------------------|----------------------------------------------------------------------------------------------------|--|--|
| Per Data<br>Da 01/01/2008<br>A 31/12/2008                            | Per Gruppo Merceolo<br>Da .<br>A . | ogico<br>Prezzo Ultimo Acquisto<br>Prezzo Medio Acquisto<br>Prezzo Medio Ponderato<br>Prezzo Standard |  |  |
| TUTTI I TIPI       C       Lit.         TUTTI I MAGAZZINI       Euro |                                    |                                                                                                    |  |  |
| 🖽 Includi quantita` movimer                                          | nti a valore                       | Rottura per Gruppo/Fam./SottF.                                                                        |  |  |
| Esegui >Excel                                                        | Cancella                           | Cerca+     Cerca     Guida     Fine       tio ricalcolo giacenze                                      |  |  |

Figura 7

## 24.7.0. Importa dati

Lo scopo della funzione è di permettere la valutazione di un insieme di dati esterni contenuti in un file ASCII di tipo testo.

| 🖉 valutazione dati in file 1                                                                                                    | TXT esterno       |             |                        | ×           |                                       |
|----------------------------------------------------------------------------------------------------|-------------------|-------------|------------------------|-------------|---------------------------------------|
| 🕞 🕞 🖛 🔳 Desktop                                                                                                    | •                 | <b>• •;</b> | Cerca Desktop          | J           | ρ                                     |
| Organizza 👻 Nuova                                                                                                    | a cartella        |             | ••••                   | . 0         |                                       |
| Desktop<br>S Risorse recenti<br>SIGLA<br>Download                                                                                                    | Cli.txt           |             |                        |             |                                       |
| Contee Raccolte<br>Contentia<br>Contentia<br>Cont |                   |             |                        |             |                                       |
| 🧏 Computer<br>🏷 OS (C:)                                                                                                    | •                 |             |                        |             |                                       |
| Non                                                                                                    | ne file: dati.txt | ▼ File      | es (*.TXT)<br>Apri 🖌 A | ▼<br>nnulla | 4 4 4 4 4 4 4 4 4 4 4 4 4 4 4 4 4 4 4 |

Figura 8

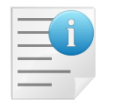

Il file deve contenere dati numerici non ambigui separati da spazi. Vanno esclusi quindi date, codici numerici, partite IVA, codici fiscali ecc.

E' ammessa la separazione decimale con i simboli "." "," e i segni "+" "-" . Esempio del contenuto di un file per l'importazione:

18.380,01 1.991,49 74.070,88 100,00 + 59.320,82 - 129.019,65 7.308,86 46.380,00 349,40 68.071,94 17.811,35 13.804,05 1.275,07 15.808,35 2.727,38 5.931,86 5.697,50 20.420,90 25.536,00 55.494,86 12.448,75 3.492,36 22.445,95 1.809,01 52.997,87 2.188,70 12.824,94 5.900,78 3.431,80 7.831,11 3.789,51 10.360,61 1.158,00 11.603,00 11.758,07 54,00 3.388,29 11.682,33 3.780,71 946,59 11.575,74 10.741,11 7.166,54